# JAK PODPISAĆ DOKUMENTY (E-PODPIS)

| Moje ko                                                                             | onto                                                                    |               | 1                                             |             | 1000                                                                                                    |
|-------------------------------------------------------------------------------------|-------------------------------------------------------------------------|---------------|-----------------------------------------------|-------------|----------------------------------------------------------------------------------------------------|
| Nowe podanie                                                                        |                                                                         |               |                                               |             | Zmień hasło Usuń konto Wyłog                                                                                |
| andydat Testo                                                                       | wy                                                                      |               |                                               |             |                                                                                                    |
| (andydat Testo<br><sup>odanie</sup>                                                 | Data utworzenia                                                         | Data złożenia | Status                                        | Podpis      |                                                                                                    |
| Kandydat Testo<br>Iodanie<br>Pobierz wniosek                                        | Data utworzenia<br>2025-02-24 00:19:57                                  | Data złożenia | Status<br>Niezłożony w rekrutacji podstawowej | Podpis      | Wybierz akcję                                                                                               |
| Kandydat Testo<br>odanie<br>Pobierz wniosek                                         | WY<br>Data utworzenia<br>2025-02-24 00:19:57                            | Data złożenia | Status<br>Niezłożony w rekrutacji podstawowej | Podpis<br>🚱 | Wybierz akcję<br>Pobierz wniosek                                                                            |
| Kandydat Testo<br>odanie<br>Pobierz wniosek<br>Preferencje                          | WY<br>Data utworzenia<br>2025-02-24 00:19:57                            | Data złożenia | Status<br>Niezłożony w rekrutacji podstawowej | Podpis<br>@ | Wybierz akcję<br>Pobierz wniosek<br>Podpisz wniosek Profilem                                                |
| Kandydat Testo<br>odanie<br>Dobierz wniosek<br>Preferencje                          | WV<br>Data utworzenia<br>2025-02-24 00:19:57<br>.im. Marii Konopnickiej | Data złożenia | Status<br>Niezłożony w rekrutacji podstawowej | Podpis<br>@ | Wybierz akcję<br>Pobierz wniosek<br>Podpisz wniosek Profilem<br>Zaufanym (e-podpis)                         |
| Kandydat Testo<br>odanie<br>Pobierz wniosek<br>Preferencje<br>1. Szkoła Podstawowa  | WV<br>Data utworzenia<br>2025-02-24 00:19:57<br>im. Marii Konopnickiej  | Data złożenia | Status<br>Niezłożony w rekrutacji podstawowej | Podpis<br>@ | Wybierz akcję<br>Pobierz wniosek<br>Podpisz wniosek Profilem<br>Zaufanym (e-podpis)<br>Edytuj               |
| Kandydat Testo<br>Podanie<br>Pobierz wniosek<br>Preferencje<br>1. Szkoła Podstawowa | WV<br>Data utworzenia<br>2025-02-24 00:19:57<br>im. Marii Konopnickiej  | Data złożenia | Status<br>Niezłożony w rekrutacji podstawowej | Podpis<br>@ | Wybierz akcję<br>Pobierz wniosek<br>Podpisz wniosek Profilem<br>Zaufanym (e-podpis)<br>Edytuj<br>Załączniki |

Zostanie wyświetlona informacja dotycząca podpisu cyfrowego, przy której należy wybrać opcję Podpisz dokument.

| Podpis cyfrowy                                                                                                    |                  |
|----------------------------------------------------------------------------------------------------|------------------|
| W celu podpisania podania dla kandydata a a a w formacie XML zostaniesz przekierowany na stronę pz.gov.pl, gdzie będzie można podpisać je cyfrowo wybranym spo | sobem.           |
| Podpisany dokument zostanie następnie dodany jako załącznik do tego podania. Będzie on wtedy dostępny w placówce pierwszego wyboru do weryfikacji.             |                  |
| Na akcjach podania będzie także opcja dołączenia podpisu drugiego rodzica lub opiekuna prawnego.                                                               |                  |
| Uwaga: podpisane podanie nie może być już edytowane, oraz nie można już po podpisaniu zmieniać zestawu załączników.                                            |                  |
| Andri                                                                                                    | Podpisz dokument |
| Printip                                                                                                    | Poupisz dokument |

Następnie zostaniemy przekierowani na stronę rządową pz.gov.pl gdzie należy wybrać opcję Podpisz i wyślij.

| gov.pl Serwis Rzeczypospo | e-podpis                              |                                     |
|---------------------------|---------------------------------------|-------------------------------------|
|                           | •••• 🕑 💿<br>Usługa cyfrowa Podgląd    | Wybór sposobu Podpis Koniec         |
|                           | Kod źródłowy dokumentu.xml (uż        | ytkownik zaawansowany)              |
|                           | (j) Uwaga! Jeśli widzisz błędy na pod | iglądzie dokumentu, wróć do edycji. |
|                           | WRÓĆ DO USŁUGI                        | PODPISZ I WYŚLIJ                    |

W kolejnym kroku wybieramy Podpis zaufany, a następnie Przejdź do podpisu.

## Wybierz podpis

| ✓ Podpis zaufany | Podpis osobisty                                                  | Podpis kwalifikowany           |
|------------------|------------------------------------------------------------------|--------------------------------|
|                  | <b>Podpis zaufany</b><br>Do złożenia podpisu zaufanego wykorzyst | asz profil zaufany lub e-dowód |
|                  | PRZEJDŹ DO PODPISU                                               |                                |

Na następnym ekranie wybieramy Profil zaufany.

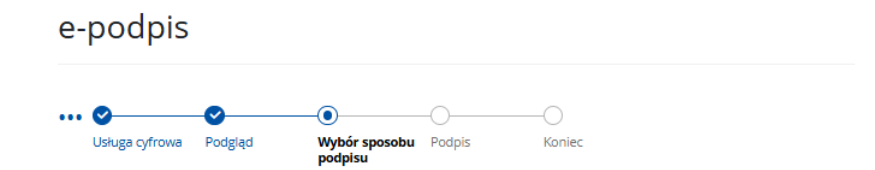

# Wybierz sposób złożenia podpisu zaufanego

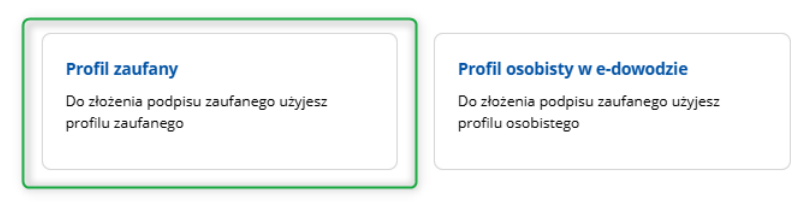

Następnie logujemy się profilem zaufanym lub korzystamy z możliwości zalogowania przy pomocy banku.

| Login 🕣 Profil zaufany                                                                                                    | x x                                                                                                    |  |
|----------------------------------------------------------------------------------------------------|----------------------------------------------------------------------------------------------------|--|
| Zaloguj się za pomocą nazwy<br>użytkownika lub adresu e-mail                                                                                                    | Zaloguj się przy pomocy banku<br>lub innego dostawcy                                                                                                    |  |
| PL UA<br>Nazwa użytkownika lub adres e-mail<br>Wpisz nazwę użytkownika lub adres e-mail<br>Nie pamiętam nazwy użytkownika<br>Hasło<br>Wpisz hasło<br>Nie pamiętam hasła | A<br>LUB<br>Convelo<br>Convelo |  |
| ZALOGUJ SIĘ<br><b>Nie masz profilu zaufanego?</b><br>Twój bank lub dostawca nie udostępnia logowania?<br>ZAŁÓŻ PROFIL                                                   |                                                                                                    |  |

Po prawidłowym logowaniu np. przy pomocy banku zostanie wyświetlona informacja o potwierdzeniu tożsamości.

Należy wybrać opcję Potwierdź.

| Potwierdzanie tożsamości                                                                                         |                                             |
|----------------------------------------------------------------------------------------------------|---------------------------------------------|
| Węzeł Krajowy - login.gov.pl chce potwierdzić Twoją tożsamość.                                                   |                                             |
| Cel szczegółowy: Profil Zaufany                                                                                  |                                             |
|                                                                                                    |                                             |
|                                                                                                    | 0                                           |
| Zakładanie środka identyfikacji elektronicznej                                                                   | Potwierdź swoie dane                        |
|                                                                                                    | rotmeruz swoje dane                         |
| Potwierdź swoie dane                                                                                             |                                             |
| Podstawowe                                                                                                    |                                             |
| 1 ouslawowe                                                                                                    |                                             |
| Vumer PESEL                                                                                                    |                                             |
| Vazwisko                                                                                                    |                                             |
| 🗸 Imię                                                                                                    |                                             |
| ✓ Data urodzenia                                                                                                 |                                             |
|                                                                                                    |                                             |
| Dane kontaktowe                                                                                                  |                                             |
| ✓ Telefon do Santander online                                                                                    |                                             |
| E-mail                                                                                                    |                                             |
|                                                                                                    |                                             |
|                                                                                                    |                                             |
| Potwierdz                                                                                                    |                                             |
| Kliknij przycisk Potwierdz, jesli:                                                                               |                                             |
| Twoje dane są aktualne,     Zandaraz na przeklasnie zaważanych danych za prźwiadzieku za Kreinych i              | -hu Deeliseesisuusi C. A., de Mares Kasisuu |
| <ul> <li>zgauzasz się na przekazanie powyzszych danych, za posrednictwem krajowej i<br/>login.gov.pl.</li> </ul> | zby kozuczeniowej S.A., do wężet krajow     |
|                                                                                                    |                                             |
|                                                                                                    |                                             |
|                                                                                                    |                                             |
| Potwierdź                                                                                                    |                                             |
|                                                                                                    |                                             |

Po potwierdzeniu zostaniemy przekierowani z powrotem do systemu Nabór z informacją o podpisaniu cyfrowo dokumentu

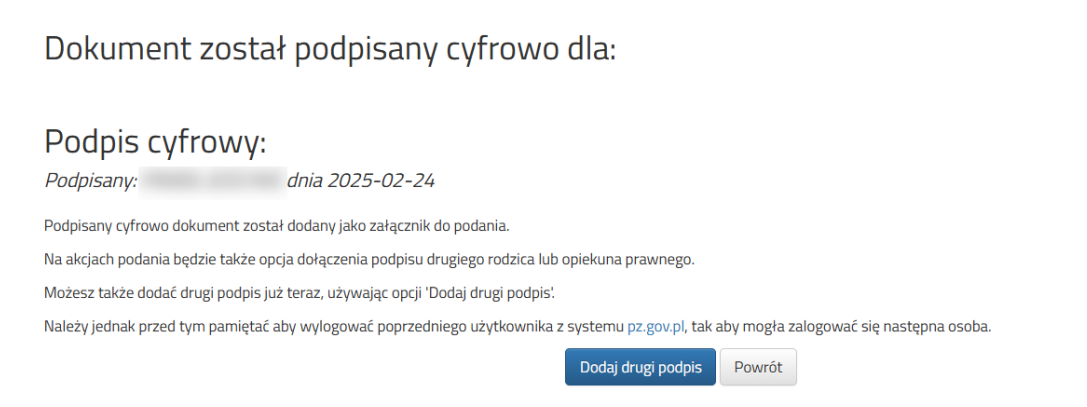

Z przycisku DODAJ DRUGI PODPIS można skorzystać jeżeli logowaliśmy się wcześniej przez mObywatela lub Bankowość elektroniczną.

Jeżeli logowanie było przez nazwę użytkownika i hasło do Profilu Zaufanego, należy najpierw wylogować się z Profilu Zaufanego wchodząc na stronę <u>https://pz.gov.pl/</u>

Będąc zalogowanym na swoim koncie w systemie Nabór naciskamy Wybierz akcję, następnie Dodaj drugi podpis.

| Moje ko                   | onto                   |               | 1                                   |        |                                                |
|---------------------------|------------------------|---------------|-------------------------------------|--------|------------------------------------------------|
| Nowe podanie              |                        |               |                                     |        | Zmień hasło Usuń konto Wylogu                  |
| Kandydat Testo<br>Podanie | )WV<br>Data utworzenia | Data złożenia | Status                              | Podpis |                                                |
| Pobierz wniosek           | 2025-02-24 00:19:57    |               | Niezłożony w rekrutacji podstawowej | Ø      | Wybierz akcję                                  |
| Preferencje               |                        |               |                                     |        | Pobierz wniosek<br>Dodaj drugi podpis          |
| 1. Szkoła Podstawowa      | im. Marii Konopnickiej |               |                                     |        | Usuń podpis                                    |
|                           |                        |               |                                     |        | Pokaż podpisy<br>Załączniki<br>Złóż zgłoszenie |

<u>Po dodaniu drugiego podpisu rodzica</u> w ostatnim kroku **należy wysłać wniosek do placówki** (dopiero wtedy wniosek będzie weryfikowany przez placówkę). W tym celu przy wniosku, który chcemy złożyć (wysłać) do placówki wybieramy opcję **Złóż wniosek**.

| Kandydat Testow | Y                   |               |                                     |               |   |
|-----------------|---------------------|---------------|-------------------------------------|---------------|---|
| Podanie         | Data utworzenia     | Data złożenia | Status                              |               |   |
| Pobierz wniosek | 2025-03-02 22:07:16 |               | Niezłożony w rekrutacji podstawowej | Wybierz akcję | * |
|                 |                     |               | Złóż wniosek                        |               |   |

Po poprawnym złożeniu wniosku **status dokumentu** zmieni się z **Niezłożony w rekrutacji podstawowej** na **Złożony w rekrutacji podstawowej**. Dodatkowo zostanie wyświetlona data złożenia. Dokument od tego momentu jest widoczny w każdej z wybranych placówek i podlega weryfikacji przez placówkę pierwszego wyboru.

| Kandydat Testowy          |                     |                     |                                     |                     |                    |
|---------------------------|---------------------|---------------------|-------------------------------------|---------------------|--------------------|
| Podanie                   | Data utworzenia     | Data złożenia       | Status                              |                     |                    |
| Pobierz wniosek           | 2023-05-03 11:16:27 | 2023-05-03 11:18:12 | Złożony w rekrutacji<br>podstawowej |                     | Wybierz akcję 🔸    |
| Preferencje               |                     |                     |                                     | Punktacja kandydata | Punkty różnicujące |
| 1. Szkoła Podstawowa nr 1 |                     |                     |                                     | 63                  | 0                  |
| 2. Szkoła Podstawowa nr 3 |                     |                     |                                     | 4                   | 0                  |

### WAŻNE

**Po elektronicznym złożeniu dokumentu nie można edytować wniosku**. Będzie on weryfikowany przez placówkę. Jeżeli w trakcie weryfikacji placówka napotka na problem, będzie kontaktować się z rodzicem i może być wtedy konieczne uzupełnienie / poprawienie danych. W takim przypadku placówka cofnie wniosek do edycji. Na koncie rodzica ponownie będzie aktywna opcja **Edytuj** po naciśnięciu **Wybierz akcję**.

Po wprowadzeniu zmian należy dokument zapisać, lub poprawić załączniki, a następnie ponownie podpisać elektronicznie i złożyć (wysłać) do placówki korzystając z opcji **Złóż wniosek**.

Podobnie będzie w przypadku, jeśli po złożeniu wniosku rodzic zauważy, że w dokumencie są błędy. W takiej sytuacji rodzic może zwrócić się do placówki z prośbą o umożliwienie edycji dokumentu. W tym celu należy nacisnąć **Wybierz akcję**, następnie **Poproś o wycofanie do edycji**.

#### Testowy Kandydat

| Podanie                      | Data utworzenia     | Data złożenia       | Status               |           |                              |
|------------------------------|---------------------|---------------------|----------------------|-----------|------------------------------|
| Debierz delumentu            | 2022 04 04 11:12:55 |                     | Złożony w rekrutacji |           | Mubierralusia                |
| Poblerz dokumenty -          | 2023-04-04 11:12:55 | 2023-04-04 12:46:57 | podstawowej          |           | wybierz akcję 👻              |
| Preferencje                  |                     |                     |                      | Punktacja | Pobiorz wniosok              |
| 1. Przedszkole Miejskie nr 2 |                     |                     |                      |           |                              |
|                              |                     |                     |                      |           | Załączniki                   |
| 2. Przedszkole Miejskie nr 3 |                     |                     |                      |           | Poproś o wycofanie do edvcii |
|                              |                     |                     |                      |           |                              |

Po zaakceptowaniu prośby przez placówkę na koncie rodzica ponownie będzie aktywna opcja **Edytuj** po naciśnięciu **Wybierz akcję**. Po wprowadzeniu zmian należy dokument zapisać, lub poprawić załączniki, a następnie ponownie podpisać elektronicznie i złożyć (wysłać) do placówki korzystając z opcji **Złóż wniosek**.

#### Można te operacje wykonać TYLKO w czasie przewidzianym w harmonogramie na składanie wniosków!

### STATUSY WNIOSKU W REKRUTACJI

Wniosek w systemie rekrutacji może mieć następujące statusy:

**Niezłożony w rekrutacji podstawowej** – wniosek został wypełniony przez rodzica i zapisany w systemie, nie jest jeszcze widoczny w przedszkolu, nie bierze udziału w rekrutacji.

**Złożony w rekrutacji podstawowej** – wniosek został złożony (wysłany) przez system do przedszkoli wraz z załącznikami, dokumenty są weryfikowane przez przedszkole pierwszego wyboru.

**Złożony i zweryfikowany w rekrutacji podstawowej** – wniosek został poprawnie zweryfikowany przez przedszkole i bierze udział w dalszym procesie rekrutacji.

**Odrzucony w rekrutacji podstawowej** – wniosek został odrzucony przez przedszkole, przy statusie wniosku będzie podany powód odrzucenia dokumentu wpisany przez przedszkole, wniosek nie bierze udziału w dalszym procesie rekrutacji.

Zakwalifikowany w rekrutacji podstawowej – dziecko zostało zakwalifikowane do jednego z wybranych przedszkoli na wniosku

Niezakwalifikowany w rekrutacji podstawowej – dziecko nie zostało zakwalifikowanego

Przyjęty w rekrutacji podstawowej – dziecko zostało przyjęte do przedszkola po potwierdzeniu woli przyjęcia

Nieprzyjęty w rekrutacji podstawowej – dziecko nie zostało przyjęte do przedszkola